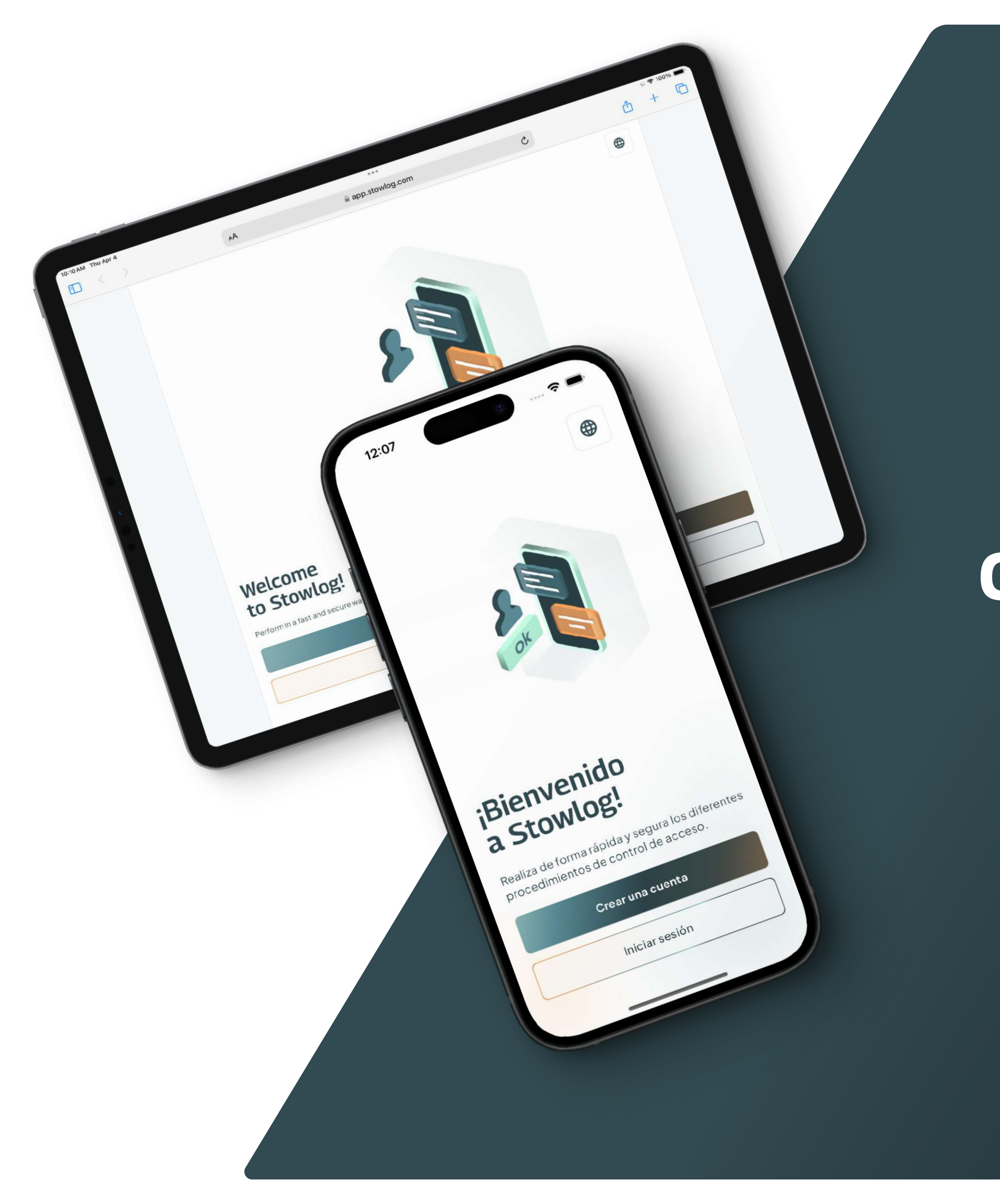

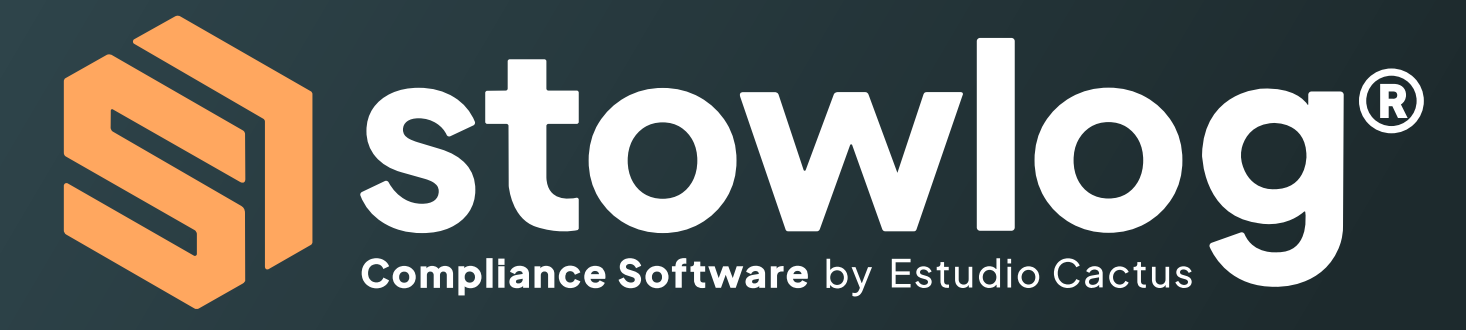

### Crea una cuenta y contribuye a la seguridad de la terminal

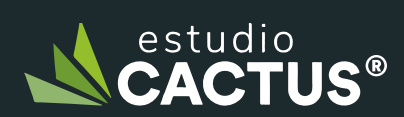

Powered by Estudio Cactus CACTUS®

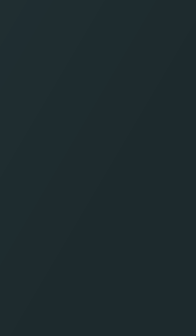

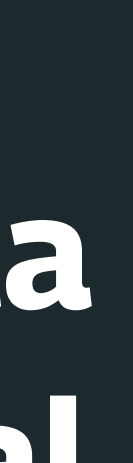

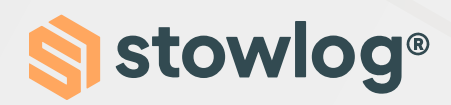

Para poder crear una cuenta en Stowlog, por favor, sigue estos pasos:

**1. Descarga Stowlog** 

Puedes hacerlo a través de Google Play / App Store. También puedes utilizar la versión web: https:// app.stowlog.com/Welcome.

- 2. Haz clic en "Crear una cuenta"
- 3. Sigue las instrucciones

Se te pedirá que introduzcas datos personales, así como tu nombre, el email o el número de teléfono.

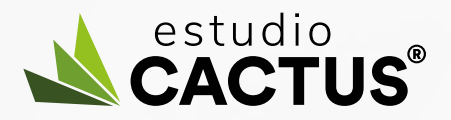

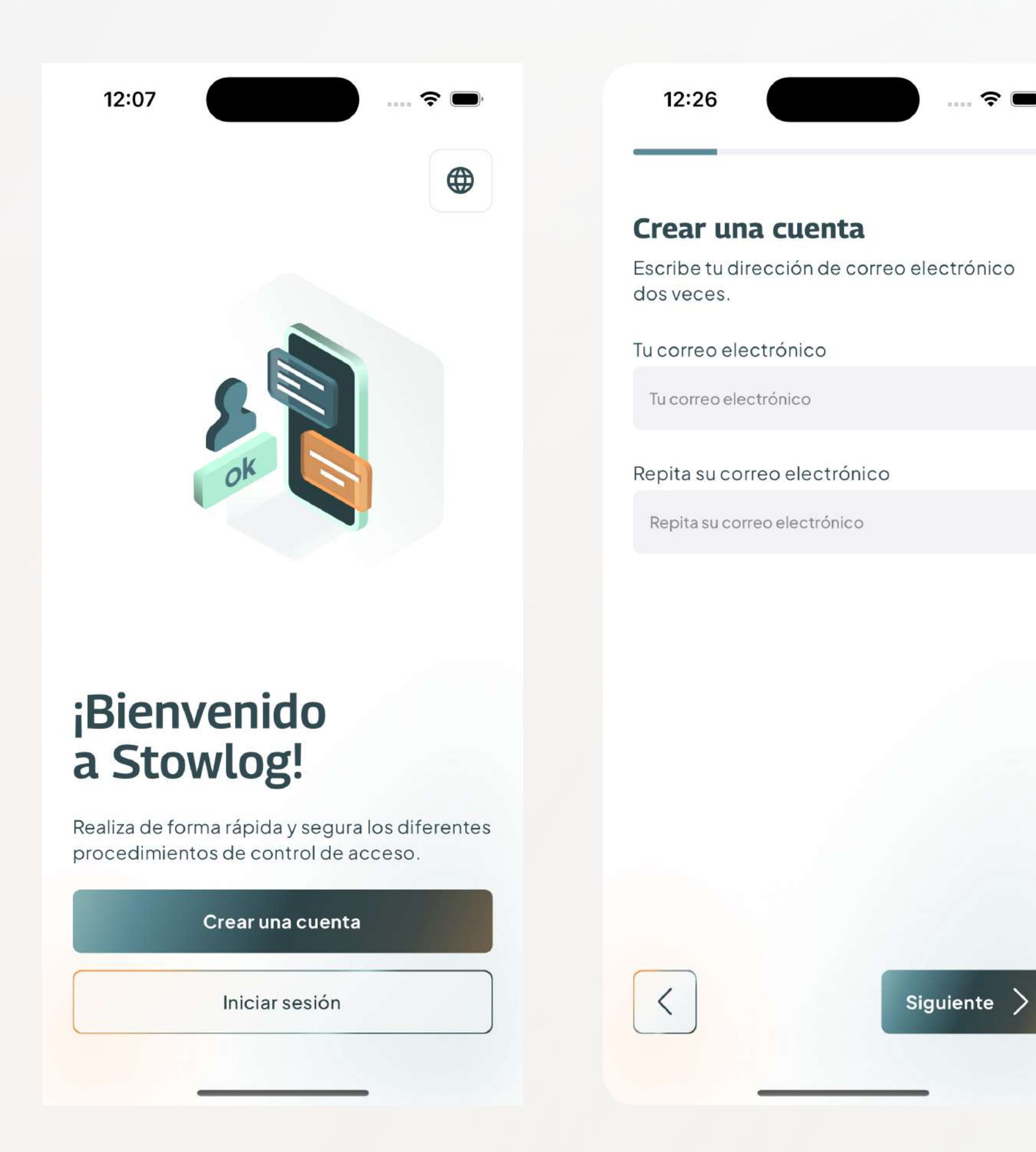

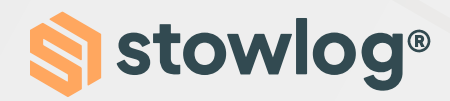

#### 4. Activa la ubicación y las notificaciones

Para que la terminal se pueda poner en contacto contigo y estés al tanto de las últimas informaciones te pedimos que actives estos permisos.

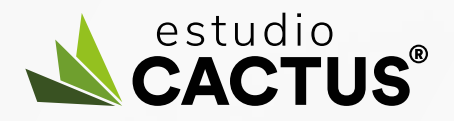

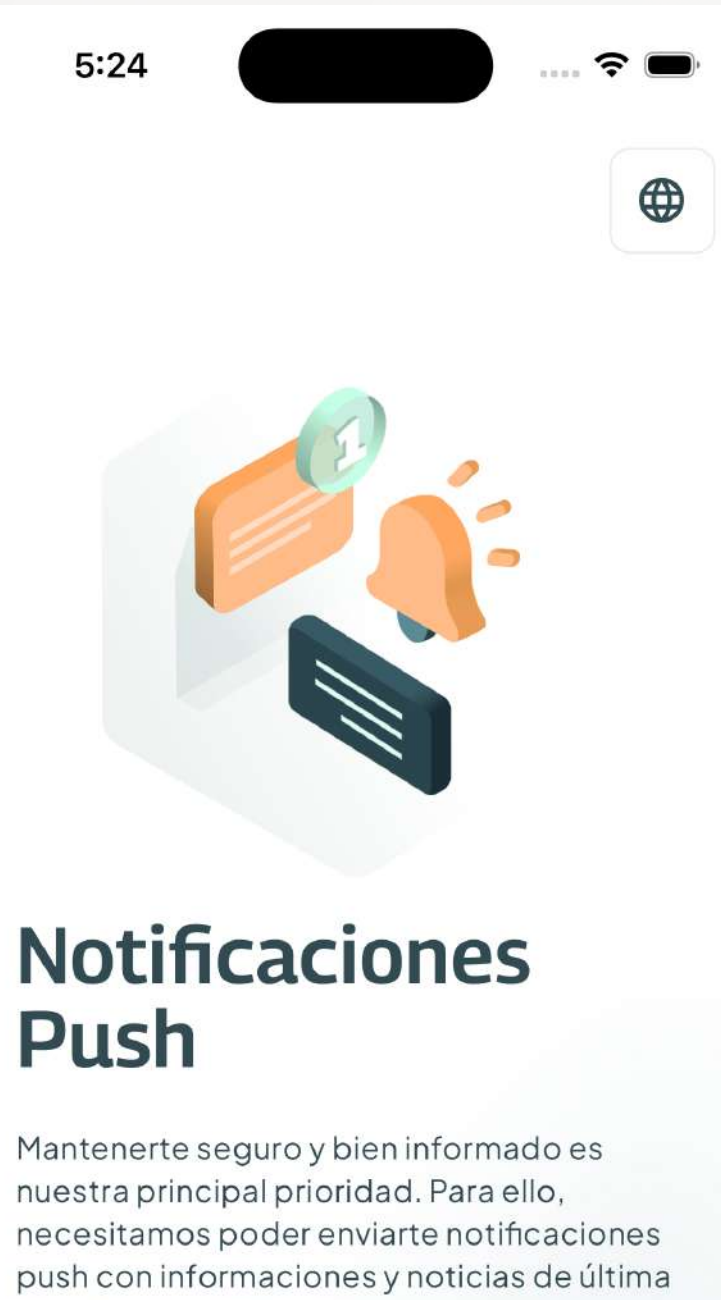

Push

nuestra principal prioridad. Para ello, necesitamos poder enviarte notificaciones push con informaciones y noticias de última hora de las instalaciones

Siguiente

Saltar

4:41 **?** 

### Active su Ubicación

Por motivos de seguridad y para casos de emergencia, te rogamos que actives tu localización. La utilizaremos para conocer tu posición actual sólo dentro de las instalaciones y será monitorizada en segundo plano. Puedes desactivarla en cualquier momento a través de la configuración de tu perfil

Una vez que abandones las instalaciones no tendremos acceso a tu ubicación aunque estés utilizando la app

| Siguiente |  |
|-----------|--|
| Saltar    |  |
|           |  |

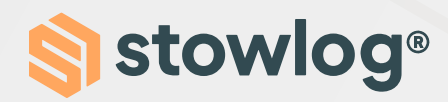

#### 5. Selecciona la instalación

Selecciona la instalación a la que quieres acceder. Lo puedes seleccionar directamente en la lista o escribir el nombre en el buscador.

Adicionalmente, también puedes hacer una búsqueda avanzada haciendo clic en el icono que se encuentra al lado del buscador.

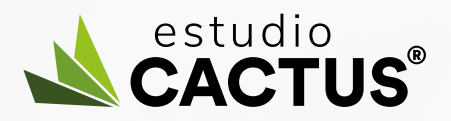

| 12:28<br>United<br>Vorwa<br>Vorwa<br>Og<br>Vorwa<br>Og<br>Og<br>Og<br>Og<br>Og<br>Og<br>Og<br>Og<br>Og<br>Og | s<br>ark<br>erfin •<br>any<br>Czec<br>Austri<br>Croa<br>Italy |  |  |  |  |  |
|----------------------------------------------------------------------------------------------------|---------------------------------------------------------------|--|--|--|--|--|
| Seleccione una instalación                                                                                   |                                                               |  |  |  |  |  |
| Q Barcelona                                                                                                  | IøI                                                           |  |  |  |  |  |
| Maersk Barcelona Zal 1<br>C/ Cal Lluquer 16, Nave A, 30, 1, Z                                                | Zal                                                           |  |  |  |  |  |
| Rda. del Port, 233, 08039 Barce                                                                              | elo                                                           |  |  |  |  |  |

| 12:29               |         | 🕈 🗩            |
|---------------------|---------|----------------|
| ×                   | Filtros |                |
| Región              |         |                |
| Europe              |         | ~              |
| País                |         |                |
| Spain               |         | ~              |
| Tipo de instalación |         |                |
| Container Terminal  |         | ~              |
|                     |         |                |
|                     |         |                |
|                     |         |                |
|                     |         |                |
|                     |         |                |
| Borrar todo         | A       | plicar filtros |
|                     |         |                |

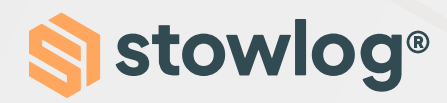

#### 6. Selecciona el tipo de usuario

Aquí tendrás que seleccionar tu tipo de usuario. Por ejemplo, si eres un transportista, tendrás que seleccionar "Conductor de camión".

#### 7. Introduce los datos extra

Para terminar con la creación de cuenta, introduce los datos extra asociados al tipo de usuario que has escogido. Por favor, no introduzcas datos falsos.

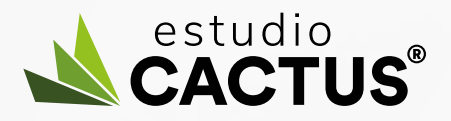

| 5:24                                         | ? ■                   | 4:42                                                                                                    |         |
|----------------------------------------------|-----------------------|----------------------------------------------------------------------------------------------------|---------|
| < Tipo de usuario de la instalación          | n                     | < Campos adic                                                                                                    | ionales |
| Selecciona tu tipo de usuario para continuar |                       | APMT Barcelona necesita información<br>adicional para proceder con la entrada. I<br>favor, completa los siguientos datos: |         |
| Transportista                                | ansportista > Compañí |                                                                                                    |         |
|                                              |                       | Nombre de la empresa o autó<br>Matrícula                                                                                  | nomo    |
| Servicios a<br>buque                         | >                     | Escribe tu matrícula                                                                                                    |         |
|                                              |                       | Pasaporte                                                                                                    |         |
| Visitante                                    | >                     | Escribe tu Pasaporte o DNI                                                                                                |         |
|                                              |                       |                                                                                                    |         |
| Contratista                                  | >                     |                                                                                                    |         |
|                                              |                       | Guarda                                                                                                    | ır      |
|                                              |                       |                                                                                                    |         |
|                                              |                       |                                                                                                    |         |